## Show My Homework – Satchel One

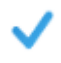

**Complete homework Transparency** - means you will see exactly what your child has been set and when it's due.

**Review Homework Feedback** - View any homework feedback left by your child's teachers including submission statuses, grades and comments

**Mobile App** - Download the free mobile app to view your child's homework on the move at any time. You only have to log in once, after which you will receive push notifications to keep you in the loop. The app is also a great alternative if you do not have access to a computer at home.

## Key Things to set up your parent account:

- 1) You need your parent code (emailed to you) as this will link your account to your child
- 2) Go to satchelone.com/signup or open the mobile app
- 3) Click Parent tab and choose I don't have an account yet
- 4) Enter the school name, your email address and the parent code and then follow the on screen instructions

*If you do not have a parent code* or it has expired, you can either i) contact the school or ii) you can access your child's parent code through their login by following these instructions:

| Click account     Then on the b | <ul><li>Click account settings (top left corner)</li><li>Then on the bottom right hand side click My Parent Code</li></ul> |  |  |
|---------------------------------|----------------------------------------------------------------------------------------------------|--|--|
| To-do list                      | y Parent Code                                                                                                    |  |  |
| Show co                         | 6uczgx9jsv3j<br>This code will be refreshed on: 2021-05-16                                                                 |  |  |

Once logged in you can view the upcoming task – click on the task for more information

| satchel:one =                                         |                                                                                                    |                            | Michael Morpurgo research (www)                                                                                                    |
|-------------------------------------------------------|----------------------------------------------------------------------------------------------------|----------------------------|----------------------------------------------------------------------------------------------------|
| Stan<br>Show PIN                                      | Homework Bears Uppening                                                                                                    |                            | Description Results Discussion                                                                                                    |
| <ul> <li>Select student</li> <li>Timetable</li> </ul> | Filter list by using key words in the search box                                                                                                    |                            | Mass A. Chappie set the assignment for group ByNAL - English     General Anti-Algorithm Claurion for No.247                                                                                                    |
| 🗖 Calendar                                            |                                                                                                    |                            | isax description                                                                                                    |
| 은 Homework<br>[]] Gradebook                           | Monday Spanish Test<br>18 speling test 138/8s1 - Spanish - Miss H. Chapple                                                                                                    | Grade<br>100%<br>Submitted | Your challings is to find out some information about Michael before not start the new book; please find out;<br>• Where and where the was been<br>• Some referencien about the personal life (family holdbees)<br>• His obstartion (block) (fig)<br>• The table of the all this starts housis |
| P Notice board<br>★ Behaviour<br>© Support            | Wednesday<br>255<br>December<br>w/# 134/Mat - English Literature - Miss H. Chapple                                                                                                    | Grade<br>100%<br>Submitted | Vither you'r ddine, pleaur Jenni ywar werd, ta me vla Saethel One sa Constalle a boli 🕁 🥹<br>Thank you!                                                                                                    |
| ⊙ Logout                                              | Tuesday Bacteria - Danger Zonest<br>Part and about the Useger some flat timependunest where bacteria can grow on<br>burnesons USCR1 - Front Storykogy - Mas H. Chapple                                    |                            | Other Information  The Information of the approximately 60 minutes  Minute Couples would like paper whether this homework antine via those by tennesists  Resources to help you Web links                                                                                                    |
|                                                       | WebPendog         Reading Task           18         In adDisease resek at 3 of Bornes and Julet before our lesson on WebPendagi Vec           December         Rostle-sais Starbart-Digton-Mas II. Orapje |                            | We you he consultive_                                                                                                    |

For further Help, Guidance, and FAQs see the Show My Homework Parent Guide

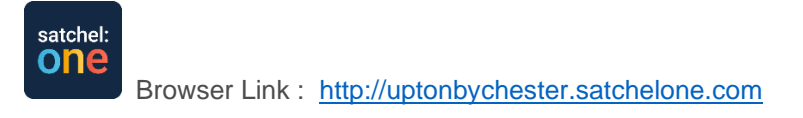